## ILLiad Borrowing Workflow Loans

Task in Client

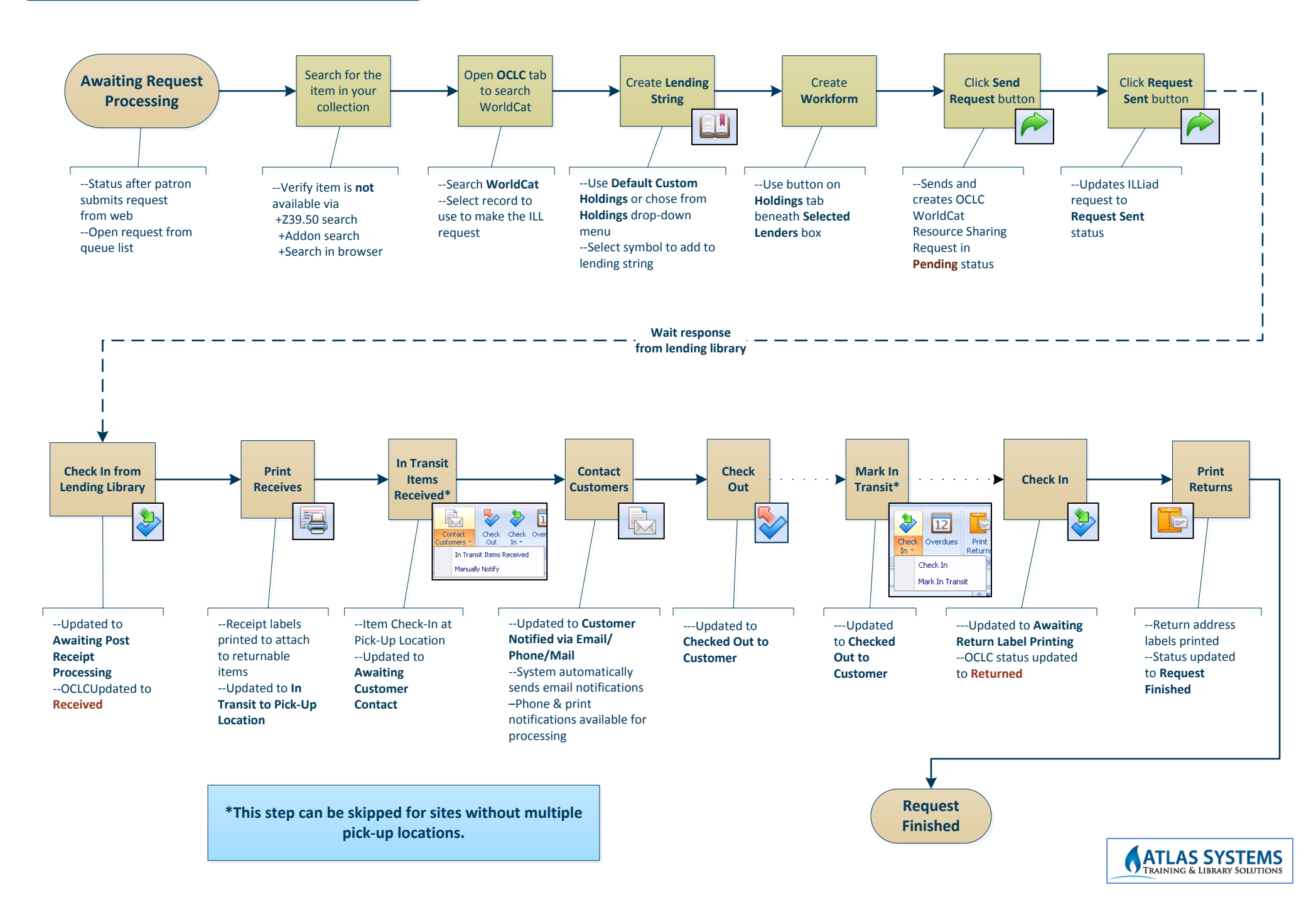